## 各種サービス・お手続き

## 各種サービス・お手続き

各種サービス・お手続きでは〈ひろぎん〉ビジネスポータルと連携している各種サービスをご利用いただけます。

1. 「各種サービス・お手続き」メニューをクリックしてください。

#### ▶▶ パソコン ◀◀

| / 広島銀行 (いろさん | <i>しビジネスポータル</i>                                      |                                                                                     | 2528. DRAM ( ) \57                                                  |             |
|--------------|-------------------------------------------------------|-------------------------------------------------------------------------------------|---------------------------------------------------------------------|-------------|
|              | 資金管理ダッシュボード                                           |                                                                                     | 入出金明細 ン 国文務定務 >                                                     |             |
| 6 R623       | TATORNARICORNECTOR 0                                  | メッセージ・お知らせ                                                                          | 広島銀行からのご提案                                                          |             |
| Q, 8888      | ¥2,500,000                                            | <ul> <li>2000-06-01 金融機関からのメッセージタイトル</li> <li>2000-06-01 金融機関からのお知らせタイトル</li> </ul> | (ひろぎん) ビジネスボータルロー<br>ンのご案内                                          | 合性リーレス・のナ杭さ |
| 0 949979ez   |                                                       | 6+2.86 s                                                                            | U/10888.882.087.482.482.9<br>72.<br>92.442.788<br>92.005.000<br>I/1 |             |
|              | BORNA HADRA:1 0                                       |                                                                                     |                                                                     |             |
|              | LABY<br>433887<br>88125457<br>¥1,000,000 > ¥1,000,000 | БКАЗ ОСВИ<br>ООВО<br>НИНКЯ 222222<br>> ¥500,000 >                                   | EL-VORTERT &                                                        |             |
| CAR CAR      | ■21日:W・<br>単列型目1:200-06-01.01日<br>■対型目1:200-06-01.01日 | 96-08 10:00 BUT (0,00-08 10:00)                                                     | -1170.9 (119.22)                                                    |             |
| 0            |                                                       |                                                                                     |                                                                     |             |
| \$ 8X        |                                                       |                                                                                     |                                                                     |             |
| ■ 97701      |                                                       |                                                                                     |                                                                     |             |

#### ▶▶ スマートフォン ◀◀

ヘッダーにある三本線のアイコン「≡」をタップすると、メニューが開きます。「各種サービス・お手続き」メニューを タップしてください。

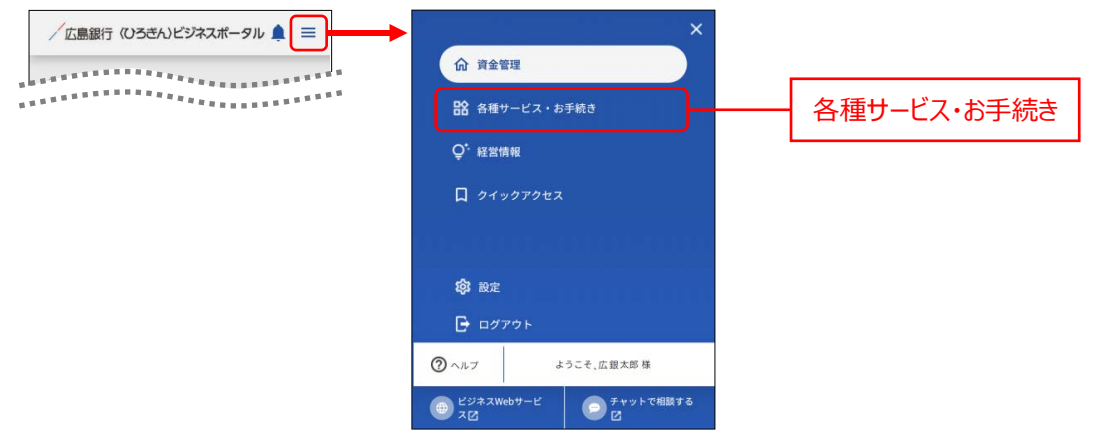

- 2. ご利用いただけるサービスと関連サイトが表示されます。
- ▶▶ パソコン ◀◀

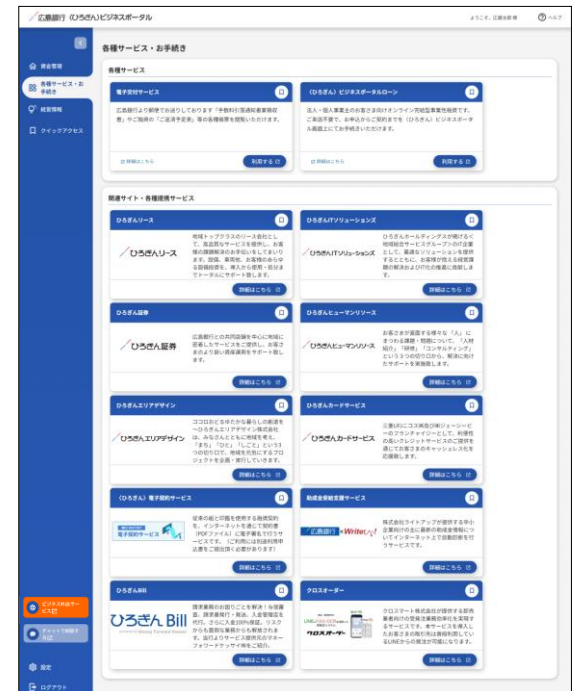

### ▶▶ スマートフォン ◀◀

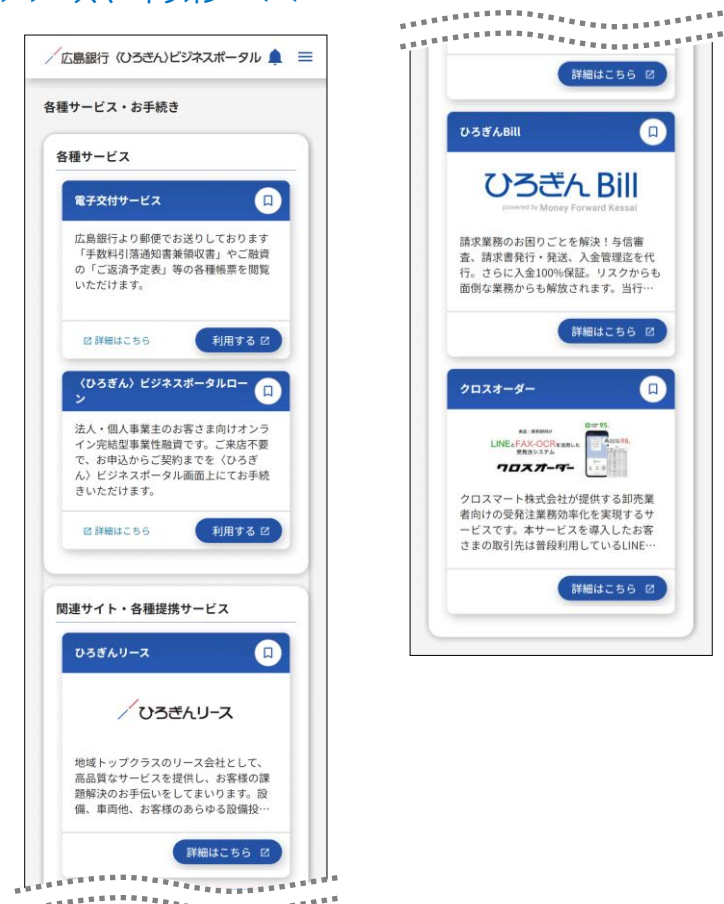

※「クイックアクセス」アイコンをクリックすると、当該サービスへのリンクを「クイックアクセス」のリストに追加するこ とができます。

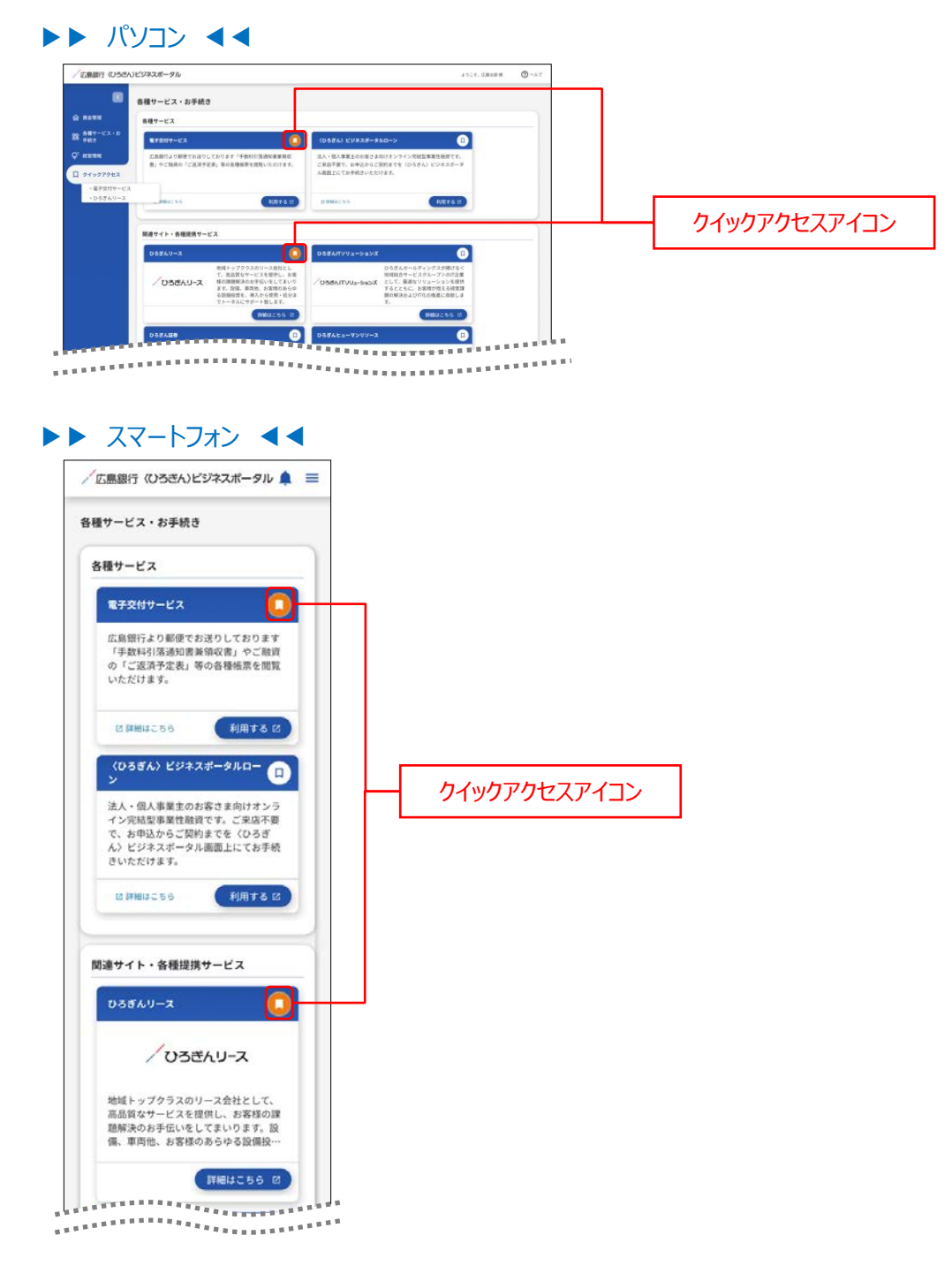

### 電子交付サービス

電子交付サービスでは、「手数料引落通知書兼領収書」やご融資の「ご返済予定表」などの各種帳票を画面上でご閲覧いただけます。

- 1. 「各種サービス・お手続き」メニューをクリックしてください。
- ▶▶ パソコン ◀◀

| / 広島銀行 (いろさん | いビジネスボータル                                     |                                                    |                                                   | 2528. DRX88 🕲 🖓 467                              |             |
|--------------|-----------------------------------------------|----------------------------------------------------|---------------------------------------------------|--------------------------------------------------|-------------|
|              | 資金管理ダッシュボード                                   |                                                    | 08-R )                                            | 入出金明細 う 諸次義定務 う                                  |             |
| 6 860-EX-2   | *                                             | 0 xyt-9-5%                                         | 64                                                | 広島銀行からのご提案                                       |             |
| Q' सप्तवध    | ¥2,500,000                                    | <ul> <li>2000-06-08</li> <li>2000-06-08</li> </ul> | 金融機関からのメッセージタイトル<br>金融機関からのお知らせタイトル               | くひろぎん) ビジネスボータルロー<br>ンのご能作<br>以下の意味を上部にかき人々の人物です | 合性リーレス・のナ杭さ |
| D 94997982   |                                               |                                                    | 1.02A6 1                                          | т.<br>9.443.7008<br>¥2,000,000<br>ПМШ2.06<br>1/1 |             |
|              | SORME MACHINES 0                              |                                                    |                                                   |                                                  |             |
|              | に発明日<br>本交変形部<br>時度 1234587<br>¥1,000,000 > ¥ | amy<br>94923<br>a 111111<br>1,000,000 >            | 08.43 ○089<br>○368<br>₩4888 2222222<br>¥500,000 > | RLACEREERY &                                     |             |
| CAR          | NULL : 0 .<br>ANNEXT: 200-00-00 mm            | HE: 10 +<br>HE: 10 +                               | MIN 10 (11) 1 2004 04-04 10-04                    | -11.810.9                                        |             |
| C Technet    |                                               |                                                    |                                                   |                                                  |             |
| 8 nz         |                                               |                                                    |                                                   |                                                  |             |
| 97721        |                                               |                                                    |                                                   |                                                  |             |

### ▶▶ スマートフォン ◀◀

ヘッダーにある三本線のアイコン「≡」をタップすると、メニューが開きます。「各種サービス・お手続き」メニューを タップしてください。

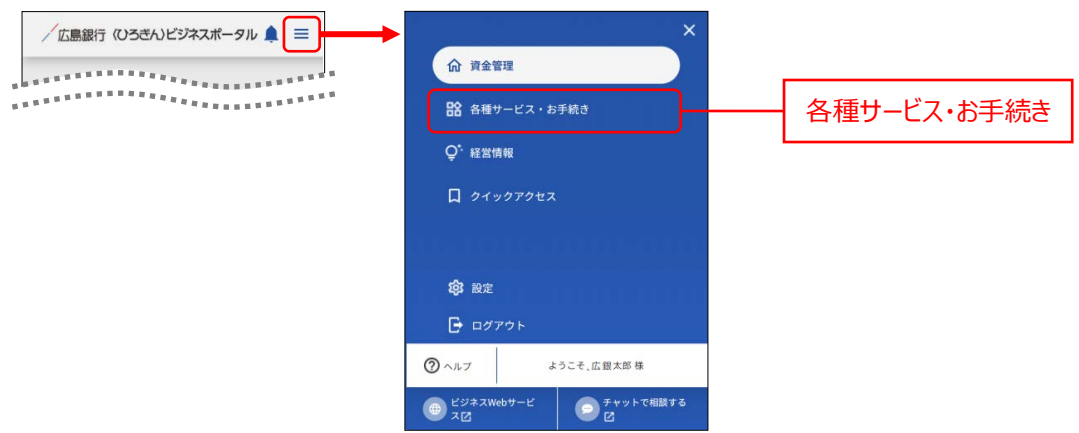

### 2. 電子交付サービスエリアの「利用する」ボタンをクリックしてください。

| ◎ 各種サービス・お手続き                                                                                                    |                                                                   |           |           |
|----------------------------------------------------------------------------------------------------|-------------------------------------------------------------------|-----------|-----------|
| 会社市 各種サービス                                                                                                    |                                                                   |           |           |
| 87-22-2<br>89 875847-22 0 (0586) 2282                                                                                                    | #-980-> (D                                                        |           |           |
| 第四級 広気銀行より動使でお送りしております「予数形式活動装備装備の 送人・包入事業主のか<br>者」のご協調の「ご混消予定表」等の各種装置も営業いただけます。 ご来访不要で、お申込                                                                                                    | 客さま向けオンライン完結型事業性絶費です。<br>からご開約までを(ひろさん)ビジネスポータ                    |           |           |
| イックアクセス み後期上にてお芋焼き                                                                                                    | いただけます。                                                           |           |           |
| BARALING BARALING BARALING                                                                                                    | NETS I                                                            |           | 利田する      |
| 第二十二人、本語の第十二人で                                                                                                    |                                                                   | -         | 2 6 11 11 |
|                                                                                                    |                                                                   | -         |           |
|                                                                                                    | IN CONCESSION OF THE R. P. S. S. S. S. S. S. S. S. S. S. S. S. S. | 1000      |           |
| ***************************************                                                                                                    |                                                                   | CONTRACT. |           |
|                                                                                                    |                                                                   |           |           |
|                                                                                                    |                                                                   |           |           |
|                                                                                                    |                                                                   |           |           |
|                                                                                                    |                                                                   |           |           |
|                                                                                                    |                                                                   |           |           |
|                                                                                                    |                                                                   |           |           |
| スマートフォン ◀                                                                                                    |                                                                   |           |           |
| スマートフォン ◀                                                                                                    |                                                                   |           |           |
| スマートフォン ◀                                                                                                    |                                                                   |           |           |
|                                                                                                    |                                                                   |           |           |
| スマートフォン <<                                                                                                    |                                                                   |           |           |
| スマートフォン  く                                                                                                    |                                                                   |           |           |
| スマートフォン <<                                                                                                    |                                                                   |           |           |
| スマートフォン<br>広島銀行 (いろきん)ビジネスポータル<br>章<br>発行サービス・お手続き                                                                                                    |                                                                   |           |           |
| スマートフォン <                                                                                                    |                                                                   |           |           |
| スマートフォン <                                                                                                    |                                                                   |           |           |
| スマートフォン ◀◀<br>広島銀行 (いろきん)ビジネスポータル ▲ 三<br>4種サービス・お手続き<br>各種サービス                                                                                                    |                                                                   |           |           |
| スマートフォン ◀◀<br>広島銀行 (ひろきん)ビジネスポータル ▲ 三<br>福サービス・お手続き<br>各種サービス                                                                                                    |                                                                   |           |           |
| スマートフォン ▲▲<br>広島銀行 (ひろきん)ビジネスポータル ▲ 三<br>種サービス・お手続き<br>各種サービス                                                                                                    |                                                                   |           |           |
| スマートフォン ◀◀<br>広島銀行 (ひろきん)ビジネスポータル ▲ 三<br>経想サービス・お手続き<br>各種サービス<br>電子交付サービス □                                                                                                    |                                                                   |           |           |
| スマートフォン ▲▲<br>広島銀行 (いろざん)ビジネスボータル ▲ 三<br>福サービス・お手続き<br>各福サービス<br>電子交付サービス □                                                                                                    |                                                                   |           |           |
| スマートフオン ▲▲<br>広島銀行 (いろきん)ビジネスポータル ▲ 三<br>番目サービス・お手続き<br>番目サービス<br>■<br>エローローローローローローローローローローローローローローローローローローロー                                                                                     |                                                                   |           |           |
| スマートフオン くく                                                                                                    |                                                                   |           |           |
| スマートフオン ▲▲<br>広島銀行 (いろきん)ビジネスポータル ▲ ■<br>番世サービス・お手続き<br>各種サービス<br>ロ<br>エ<br>広島銀行より影像でお送りしております<br>「本数料引落漁街東美翁の(東)」や「読賀」                                                                            |                                                                   |           |           |
| スマートフオン くく<br>広島銀行 (ひろさん)ビジネスポータル ▲ Ξ<br>種サービス・お手続き<br>各種サービス<br>な品銀行より影響でお送りしております<br>「手数料引落通道電差領収置」をご融資<br>いただけます。                                                                               |                                                                   |           |           |
| スマートフオン ▲▲<br>広島銀行 (ひろきん)ビジネスポータル ▲<br>■<br>番サービス・お手続き<br>各種サービス<br>各種サービス<br>して<br>こ<br>こ<br>こ<br>こ<br>こ<br>こ<br>こ<br>こ<br>こ<br>こ<br>こ<br>こ<br>こ                                                  |                                                                   |           |           |
| スマートフオン ▲▲<br>広島銀行 (ひろきん)ビジネスポータル ▲ ■<br>確サービス・お手続き<br>各種サービス<br>な品額行とり影響でも送りしております<br>「手数料引落通知言著領収書」をご融資<br>りて返済予定表」等の各種帳票を閲覧<br>いただけます。                                                          |                                                                   |           |           |
| スマートフオン ▲▲<br>広島銀行 (ひろさん)ビジネスポータル ▲<br>産サービス・お手続き<br>各種サービス<br>各種サービス<br>全種サービス<br>全種サービス<br>全種サービス<br>全種サービス<br>の<br>に<br>の<br>に<br>の<br>の<br>の<br>の<br>の<br>の<br>の<br>の<br>の<br>の<br>の<br>の<br>の |                                                                   |           |           |
| スマートフオン ▲▲<br>広島銀行 (ひろきん)ビジネスポータル ▲<br>田田<br>田田<br>田田<br>田田<br>田田<br>田田<br>田田<br>田田<br>田田<br>田                                                                                                    | 利用する                                                              |           |           |
| スマートフオン ▲▲<br>広島銀行 (ひろきん)ビジネスポータル ▲<br>種サービス・お手続き<br>各種サービス<br>を置け、「こので、おびりしております<br>「手を打り高速加速算領収度」、やご融資<br>の「こ返済予定表」等の各種様示を閲覧<br>いただけます。<br>2 詳細はこちら 利用する (2)                                     | 利用する                                                              |           |           |

3. 電子交付サービストップページが表示されます。操作日当日に公開された帳票が表示されますので、帳票の PDF ファイルをクリックして PDF ファイルを閲覧・保存してください。

過去に公開された帳票を閲覧・ダウンロードする場合は検索条件を指定して「検索」ボタンをクリックしてください。

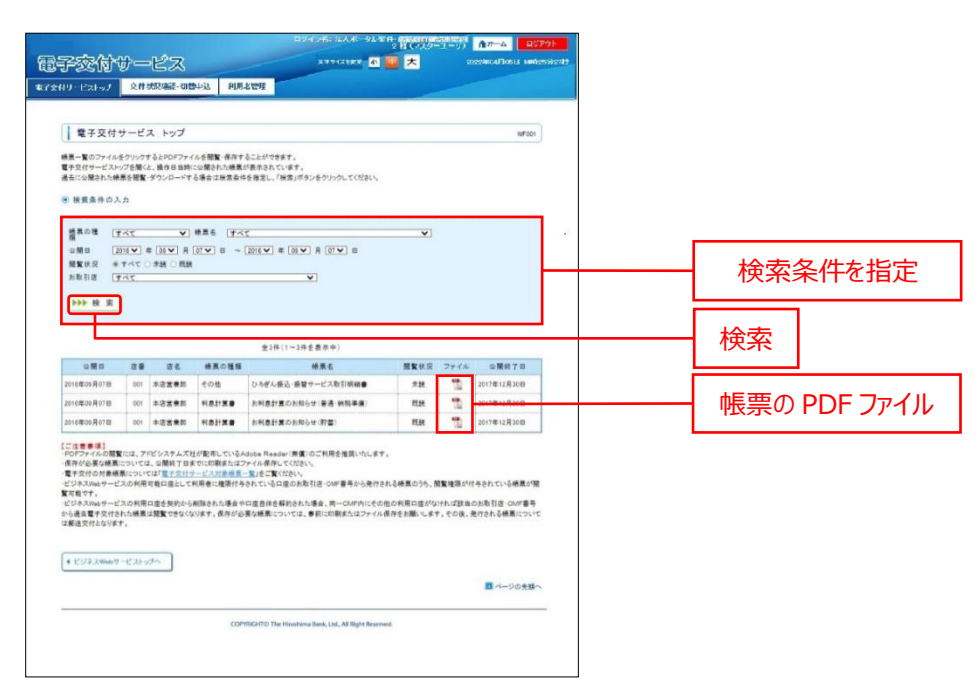

※スマートフォン表示も同様です。

ご確認ください

電子交付サービスのマニュアルは以下からもご確認いただけます。 https://www.hirogin.co.jp/bizweb/manual/bizweb\_9.pdf

### <ひろぎん>ビジクル

〈ひろぎん〉ビジクルとは、DX 推進や営業力強化などの経営課題の解決に最適なソリューションを紹介するサービスです。ビジネスに役立つ記事の閲覧や経営課題診断、他社の成功事例を検索することができます。 ※利用権限を付与されていない管理者ユーザ・一般ユーザは表示されません。 ※管理者ユーザ・一般ユーザに表示する場合は、マスターユーザにより権限付与を行ってください。

### 1. 「各種サービス・お手続き」メニューをクリックしてください。

#### ▶▶ パソコン ◀◀

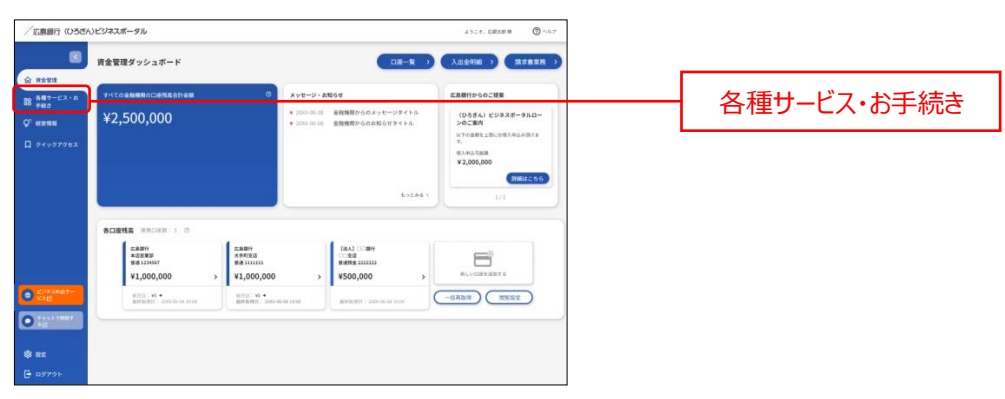

### ▶▶ スマートフォン ◀◀

ヘッダーにある三本線のアイコン「≡」をタップすると、メニューが開きます。「**各種サービス・お手続き**」メニューをタッ プしてください。

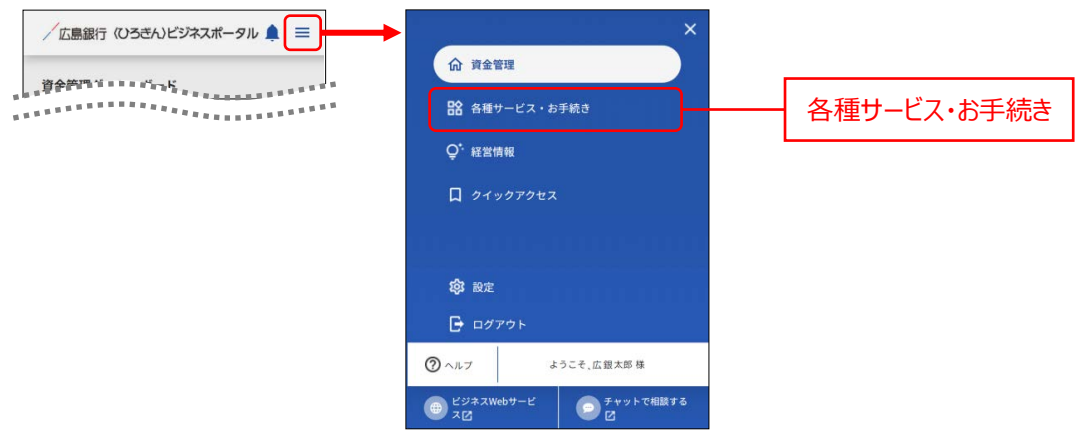

### 2. 〈ひろぎん〉ビジクルサービスエリアの「利用する」ボタンをクリックしてください。

### ▶▶ パソコン ◀◀

| 各種         | サービス・お手続き                                                                                       |                                                                                            |      |
|------------|-------------------------------------------------------------------------------------------------|--------------------------------------------------------------------------------------------|------|
| 61         | サービス                                                                                            |                                                                                            |      |
|            | 872N9-EX                                                                                        | (0-58ん) ビジネスポータルローン []                                                                     |      |
| 6<br>48509 | 二歳低行より加坡でお送りしております「予算料号信通知業業務長<br>町、中ご開発の「ご協議予定表」等の各種接景を対義いただけます。                               | は人・個人尊美生の力部とさす約1オンシイン特に起尊美国意見です。<br>ご意味で得て、料学品がでいた別的までを(ひとぎん)とシネスボーク<br>川本町上にてきない意味しただりにす。 |      |
| 07962      | e ####200 #####& @                                                                              | Restation tests to                                                                         |      |
|            | (ひちぎん) ビジクル 🔲                                                                                   |                                                                                            |      |
| C S        | XX後遣や苦美力強化などの信言連想解決に算過なソリューションを将<br>1するサービスです。ビジネスに改立つ起事の簡易や自社の相互理趣<br>286、講師会の地会・申請をすることもできます。 |                                                                                            |      |
| M07-E      | 8 MB 3 2 5 5                                                                                    |                                                                                            | 利用する |

### ▶▶ スマートフォン ◀◀

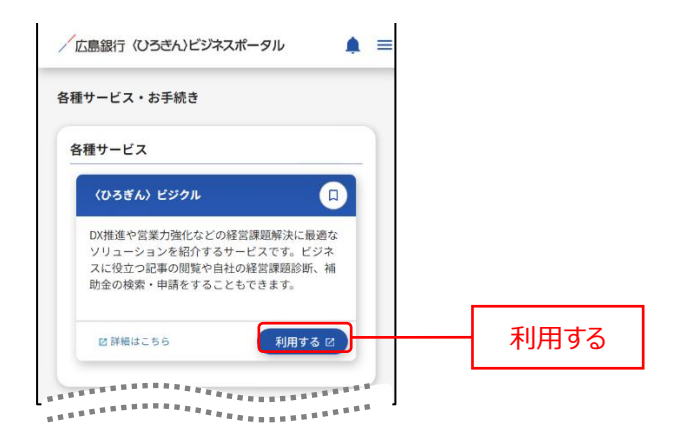

3. 「〈ひろぎん〉ビジクル」の規定同意画面が表示されます。

内容を確認し、「同意する」にチェックし、「始める」をクリックすると「〈ひろぎん〉ビジクル」のサービスページが表示されます。

規定同意は、初回利用時のみ表示されます。

#### ▶▶ パソコン ◀◀ (ひろきん)ビージャル (055) \_\_\_\_\_\_\_\_\_\_\_\_\_\_\_\_\_サイト内装成 カテゴリ名・ソリューション名など Q (B 10074) (2) 本サービスは、株式会社BusinessTechが株式会社広島銀行と臆扬し、「〈ひろさん〉ビジクル」の名称で問題解決プラットフォームを提供するものです。 自行 同意して始める 解; 転転 全部 あい思える時に、急をし対応であることが知らてある年の分子の と「のちろん」と20月1日には、町空時間の時からである「いう」10月1日、20月8日で10月58日(クリース・ と「のちろん」と20月1日には、町空時間の時からである「いう」10月1日、20月8日で10月58日(クリース・ とうしに見んしていた。「のちろん」と20月2日により、「ひろうふ田町ですがいくなくマリューロックを使いた年にある公式のあり時(いん」になる 19月1日である」とつうふことがいた自己などの目的をしいます。ない、新潟品人には毎日が明確に忙しいであんたなどであるでき その私人れたえて、 Γi ×16875 \$1065 > 利用する -1 and A state TTELES ESTERATION TO LAND は世界社な場合したい方 診断で課題を知る 課題解決のヒントを 見つける

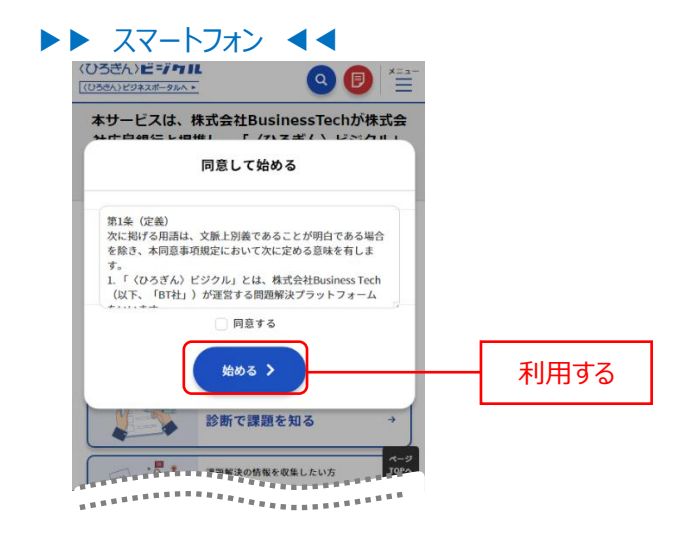

「〈ひろぎん〉ビジクル」ログイン後の操作方法、記載内容および商談内容に関するお問い合わせは、 「〈ひろぎん〉ビジクル」サイト内の「サポート・Q&A」の「お問い合せフォーム」からお問い合せください。

## 〈ひろぎん〉ビジネスポータルローン

〈ひろぎん〉ビジネスポータルローンとは、法人・個人事業主のお客さま向けオンライン完結型事業性融資です。ご 来店不要で、お申込からご契約までを〈ひろぎん〉ビジネスポータル画面上にてお手続きいただけるサービスです。

1. 対象のお客さまの資金管理ダッシュボード画面の、広島銀行からのご提案エリアに、〈ひろぎん〉ビジネスポータ ルローンのご案内が表示されます。「詳細はこちら」ボタンをクリックしてください。

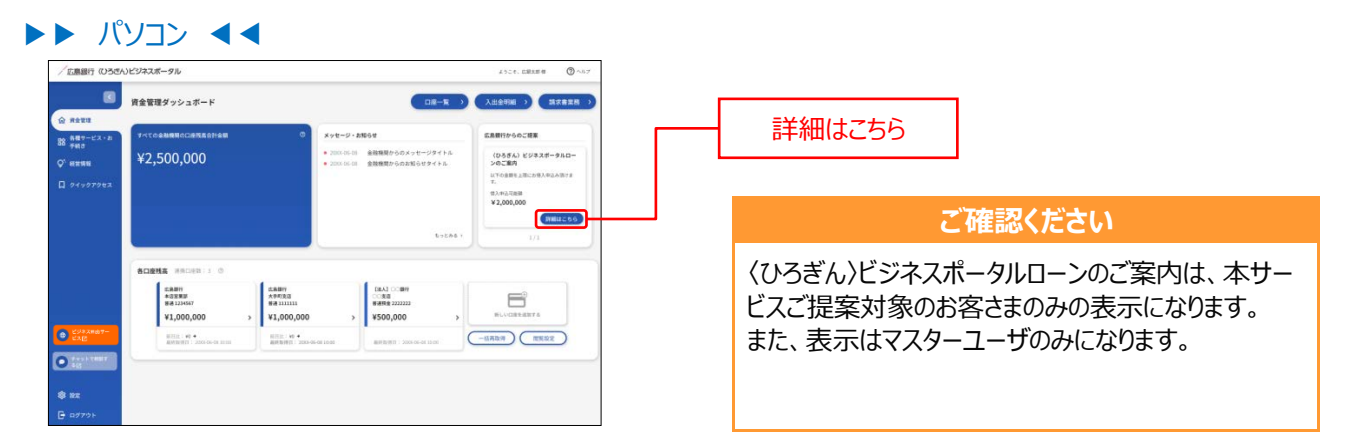

### ▶▶ スマートフォン ◀◀

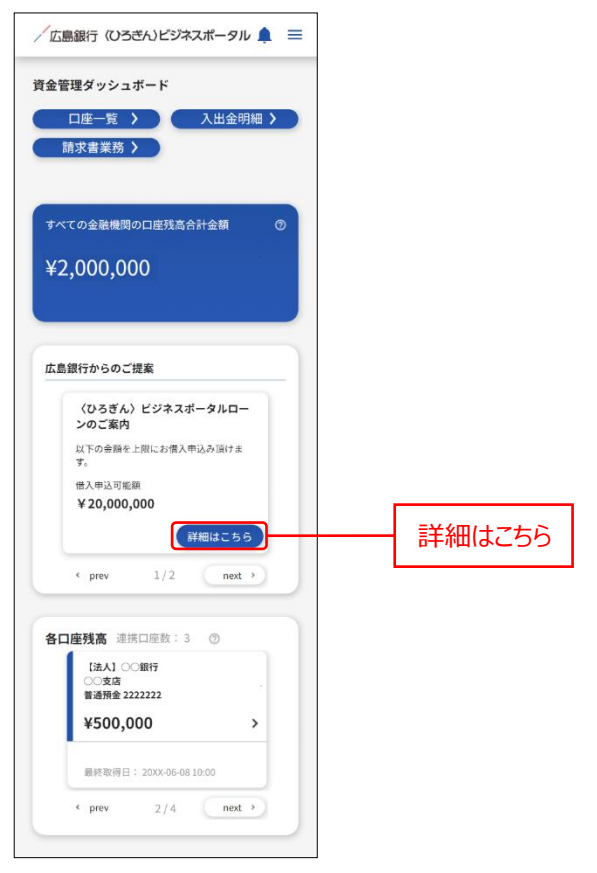

2. 融資のご案内(借入申込可能額・借入利率)が表示されます。「お申込み」ボタンをクリックしてください。

### ▶▶ パソコン ◀◀

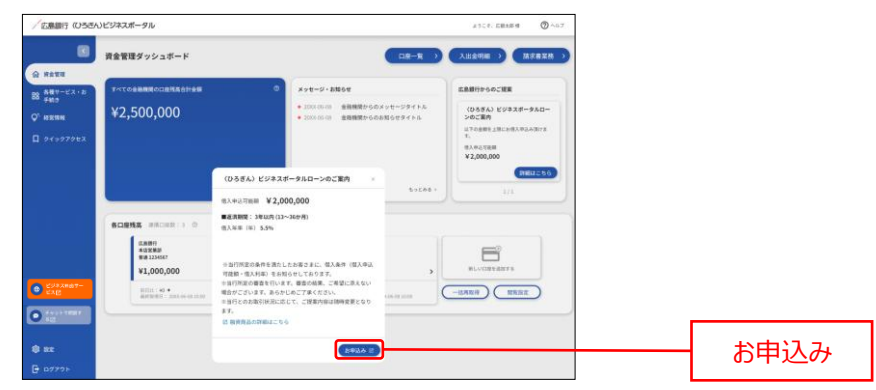

### ▶▶ スマートフォン ◀◀

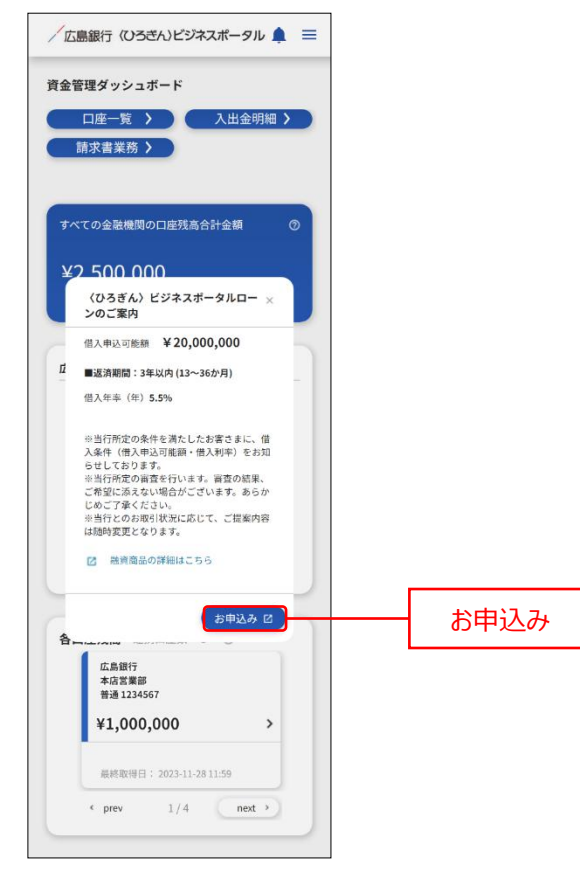

※以下の方法でも〈ひろぎん〉ビジネスポータルローンにログインできます。「各種サービス・お手続き」メニューを クリックしてください。ご利用可能なサービスが表示されますので、〈ひろぎん〉ビジネスポータルローンの「利用 する」ボタンをクリックしてください。

|                                                                                                    | 2-528, CBRER ( ) ~5-7                                                                      |   |
|----------------------------------------------------------------------------------------------------|--------------------------------------------------------------------------------------------|---|
| ● 各種サービス・お手続き                                                                                                    |                                                                                            |   |
| 各種サービス                                                                                                    |                                                                                            |   |
| X-8 87289-62                                                                                                    | (D584) 29838-980->                                                                         |   |
| 「広島銀行より続きでお送りしております「千数計(道路所着軍勝政<br>者」やご取得の「ご泥油子定長」等の各種協興を問題いただけます。<br>少に又                                                                                                    | (国人・個人尊重なのか言と言わけオンライン学校監事業性能度です。<br>ご案部等者で、お申込みらご説的までき(D0ろすん)ビンキスポータ<br>入機能上にており等待さいただけます。 |   |
| 2 882259 (NITES)                                                                                                    | grilling 15                                                                                | ₹ |
| 開通サイト・各種提携サービス                                                                                                    |                                                                                            |   |
|                                                                                                    | 088ATYV3=685X                                                                              |   |
|                                                                                                    | ***************************************                                                    |   |
|                                                                                                    |                                                                                            |   |
|                                                                                                    |                                                                                            |   |
|                                                                                                    |                                                                                            |   |
|                                                                                                    |                                                                                            |   |
|                                                                                                    |                                                                                            |   |
| スマート オン 可                                                                                                    |                                                                                            |   |
|                                                                                                    |                                                                                            |   |
|                                                                                                    |                                                                                            |   |
|                                                                                                    |                                                                                            |   |
|                                                                                                    |                                                                                            |   |
| 鼎銀行 (ひろぎん)ビジネスポータル 🛕                                                                                                    |                                                                                            |   |
|                                                                                                    |                                                                                            |   |
|                                                                                                    |                                                                                            |   |
|                                                                                                    |                                                                                            |   |
|                                                                                                    |                                                                                            |   |
| サーヒス・お手続き                                                                                                    |                                                                                            |   |
|                                                                                                    |                                                                                            |   |
|                                                                                                    |                                                                                            |   |
|                                                                                                    |                                                                                            |   |
|                                                                                                    |                                                                                            |   |
| 重サービス                                                                                                    |                                                                                            |   |
| 重サービス                                                                                                    |                                                                                            |   |
| 重サービス                                                                                                    |                                                                                            |   |
|                                                                                                    |                                                                                            |   |
| 種サービス<br>電子交付サービス ロ                                                                                                    |                                                                                            |   |
| 種サービス<br>電子交付サービス ロ                                                                                                    |                                                                                            |   |
| 種サービス 電子交付サービス                                                                                                    |                                                                                            |   |
| 種サービス<br>電子交付サービス ロ<br>広島銀行より郵便でお送りしております                                                                                                    |                                                                                            |   |
| <ul> <li>         ・</li></ul>                                                                                                    |                                                                                            |   |
| 優サービス<br>電子交付サービス<br>広島銀行より郵便でお送りしております<br>「手数料引落透知言兼領収費」やご融資<br>の「ご返済予定表」等の各機械長を閲覧                                                                                                    |                                                                                            |   |
| 歴サービス<br>電子交付サービス 広島銀行より郵便でお送りしております<br>「手数料引落通知書兼領収書」やご融資<br>の「ご返済予定表」等の各種機景を閲覧<br>いただけます。                                                                                                    |                                                                                            |   |
| 優サービス ロ<br>電子交付サービス ロ<br>広島銀行より郵便でお送りしております<br>「手数料引落透知實兼領収置」やご融資<br>の「ご返済予定3」等の各種機禁を閲覧<br>いただけます。                                                                                                    |                                                                                            |   |
| 種サービス<br>電子交付サービス<br>広島銀行より郵便でお送りしております<br>「手数料引落添加書兼領収書」やご融資<br>の「ご返済予定表」等の各種帳票を閲覧<br>いただけます。                                                                                                    |                                                                                            |   |
| 種サービス<br>電子交付サービス<br>広島銀行より郵便でお送りしております<br>「手数料引添添加胃兼領収費」やご融資<br>の「ご送済予定表」等の各種機禁を閲覧<br>いただけます。                                                                                                    |                                                                                            |   |
| ■サービス<br>電子交付サービス<br>広島銀行より部使でお送りしております<br>「手数料引洗添加書美領収書」やご融資 の「ご返済予定表」等の各種帳景を開覧 いただけます。                                                                                                    |                                                                                            |   |
| 種サービス ロン・・・・・・・・・・・・・・・・・・・・・・・・・・・・・・・・・・・・                                                                                                    |                                                                                            |   |
| 掛サービス 電子交付サービス □ 広島銀行より郵便でお送りしておりまず<br>「手数料引活感知恵兼領収度」やご融資<br>の「ご滋済予定表」等の各種機景を開覧<br>いただけます。 ② 詳細はこちら 利用する ピ                                                                                                    |                                                                                            |   |
| <ul> <li>         番サービス         <ul> <li>             の子交付サービス             の             は島銀行より郵便でお送りしております             「手数料引蒸透知言兼領収置」やご酸資             の「ご返済予会」等の各種機禁を閲覧             いただけます。         </li></ul> <li>             的 詳細はこちら         <ul> <li>             が用する ピ         </li> </ul> </li> </li></ul>                                                                                                    |                                                                                            |   |
| 種サービス           電子交付サービス         □           広島銀行より夢便でお送りしております<br>「手数料引落透知實兼領収度」やご融資<br>の「ご送済予定表」等の各種傾景を閲覧<br>いただけます。           ピ算補目にちら         利用する ピ           (ひろざん) ビジネスボータルロー                                                                                                    |                                                                                            |   |
| <ul> <li>● サービス</li> <li>■ ままままでは、していたいでは、またのでは、またのでは、また000000000000000000000000000000000000</li></ul>                                                                                                    |                                                                                            |   |
| 種サービス 電子交付サービス □ 広島銀行より夢嗄でお送りしております<br>「手数料引落通知書兼領收定」やご勘資<br>の「ご送済予定表」等の各種總景を閲覧<br>いただけます。 2 詳細はこちら 利用する ピ (ひろぎん) ビジネスボータルロー □                                                                                                    |                                                                                            |   |
| <ul> <li>         番サービス              金子交付サービス</li></ul>                                                                                                    |                                                                                            |   |
| <ul> <li>         番サービス         <ul> <li>             電子交付サービス             <ul></ul></li></ul></li></ul>                                                                                                    |                                                                                            |   |
| <ul> <li>●サービス</li> <li>■ な子交付サービス</li> <li>□ 広島銀行より部使でお送りしております<br/>「手校料引落焼加書美領収査」よります<br/>の「ご返済予定支」等の各種帳景を開覧<br/>いただけます。</li> <li>● 詳細はこちら</li> <li>利用する 2</li> <li>○ 詳細はこちら</li> <li>○ 詳細はこちら</li> <li>○ 詳細はこちら</li> <li>○ 詳細はこちら</li> <li>○ 計画はこちら</li> <li>○ 計画は二日の</li> <li>○ 二、○ 二、○ 二、○ 二、○ 二、○ 二、○ 二、○ 二、○ 二、○ 二、</li></ul>                                                                                                    |                                                                                            |   |
| 田サービス     電子交付サービス     エ     コ     エ     コ     エ     コ     コ |                                                                                            |   |
| ●サービス ● サービス □ 広島銀行より部使でお送りしております<br>「手校料引送券加店美領収査」へご勘写<br>の「ご返済予定表」等の各種帳景を開覧<br>いただけます。 ○ 詳細はこちら 利用する ビ ○ 詳細はこちら 利用する ビ ○ ごろざん) ビジネスボータルロー □ ン こ、2005年メージューク・ こ、40人名人希望主のお客さま向けオンラ<br>イン完成日常素性助賞です。ご本店不要<br>て、お申込からご契約までをいろきず                                                                                                    |                                                                                            |   |
| <ul> <li>         番サービス         <ul> <li>             電子交付サービス             へのののです。             は、ののののののです。             ならいののののののののののののののののののののののののの</li></ul></li></ul>                                                                                                    |                                                                                            |   |
| ●サービス ● サービス ■サービス ■ こののでは、「「「「「「」」」」                                                                                                    |                                                                                            |   |
| <ul> <li>●サービス</li> <li>■ 電子交付サービス</li> <li>■ 広島銀行より郵便でお送りしております<br/>「手数料引落通知言兼頃収置」やご差資<br/>の「ご送済予定法、等の各種編集を開覧<br/>いただけます。</li> <li>● 詳細はこちら</li> <li>● 利用する ビ</li> <li>● (354) ビジネスボータルロー</li> <li>● (354) ビジネスボータルロー</li> <li>● (354) ビジネスボータルロー</li> <li>● (354) ビジネスボータルロー</li> <li>● (354) ビジネスボータルの</li> </ul>                                                                                                    |                                                                                            |   |
| ■サービス                                                                                                    |                                                                                            |   |
| <ul> <li>●サービス</li> <li>         電子交付サービス         <ul> <li>             ム島銀行より駆使でお送りしております             「手換料引落通知言兼領収度」やご整資             の「ご送済予定法」等の各種機構を開整             いただけます。         </li> </ul> </li> <li>② 詳細にこちら         <ul> <li>利用する ビ</li> </ul> </li> <li>             (JA364人、個人事業主のお客さま向けオンラ             パンズボータル回         <ul> <li>             (ス) ビジネスボータルロー             の         </li> </ul> </li> <li>             X人・個人事業主のお客さま向けオンラ             パンズボータル画             (ス) ビジネスボータル画             (ス) ビジネズボータル             (コ)         </li> <li>             (ス) ビジネズボータル             (コ)         </li> </ul> <li>             (A) ビジネズボータル             (コ)         </li> <li>             (シンズ             (コ)         </li> <li>             (コ)         </li> <li>             (シンジネズボータル             (コ)         </li> <li>             (シンジ             (コ)         </li> <li>             (シンズ             (コ)         </li> <li>             (シンジ         </li> <li>             (シンジ             (コ)         </li> <li>             (シンジ             (コ)         </li> <li>             (シンジ             (コ)         </li> <li>             (シンジ         </li> <li>             (シンジ             (コ)         </li> <li>             (シンジ             (コ)         </li> <li>             (シンジ             (コ)         </li> <li>             (シンジ             (コ)         </li> <li>             (シンジ             (コ)             (コ)</li>                                                                                                    | 利用する                                                                                       |   |

3. 〈ひろぎん〉ビジネスポータルローントップ画面に遷移します。

### チャット

チャットではビジネスコンサルセンターとチャットで簡易なコミュニケーションを行うことができます。

〈ひろぎん〉ビジネスポータルをお申込みでビジネスコンサルセンターとお取引のあるお客さまがご利用出来ます。

- ●アポイントや資料送信などの際にご利用下さい。
- ●24 時間送信可能です。
- ●エクセル・ワード・PDF などのデータの添付も可能です。

### チャットをご利用の場合

1. 「チャットで相談する」メニューをクリックしてしてください。

| 広島銀行(USEA            | )ビジネスポータル                                         |                                                                                     | 4528.08888 @ NH7                                  |   |          |
|----------------------|---------------------------------------------------|-------------------------------------------------------------------------------------|---------------------------------------------------|---|----------|
| 8                    | 資金管理ダッシュボード                                       |                                                                                     | 入出全明細 ) 請求者業務 )                                   |   |          |
| 849-EX-8             | T-STORMEROGENERSHAM                               | ×>t-2-2106t                                                                         | 広島銀行からのご結果                                        |   |          |
| ). NIX NI            | ¥2,500,000                                        | <ul> <li>2003.05-01 金融機関からのメッセージタイトル</li> <li>2003.05-01 金融機関からのお知らせタイトル</li> </ul> | (ひろぎん) ビジネスボータルロー<br>>のご案内                        |   |          |
| 949979tl             |                                                   |                                                                                     | UYOBB5_BC09A92AB75<br>7.<br>9.44288<br>¥2,000,000 |   |          |
|                      | BORNA MADER : 0                                   | 6-285 ·                                                                             |                                                   |   |          |
|                      | 5880<br>+3280<br>*3280                            | DBA3 COBH<br>COSta                                                                  |                                                   |   |          |
|                      | ¥1,000,000 > ¥1,000,00                            | 0 > ¥500,000 >                                                                      | NUCLEON A                                         |   |          |
| CAR<br>CAR           | 新売会(1990年<br>新売会社会会会会会会会会会会会会会会会会会会会会会会会会会会会会会会会会 | AN-ON-ON 10:00 MIN (0) (0) (0) (0) (0)                                              | -5787                                             | _ |          |
| 9-4-5 F 78007<br>445 |                                                   |                                                                                     | 2                                                 |   | チャットで相談す |
| 1 97                 |                                                   |                                                                                     |                                                   |   |          |
|                      |                                                   |                                                                                     |                                                   |   |          |

### ▶▶ スマートフォン ◀◀

ヘッダーにある三本線のアイコン「≡」をタップすると、メニューが開きます。「**チャットで相談する**」ボタンをタップしてください。

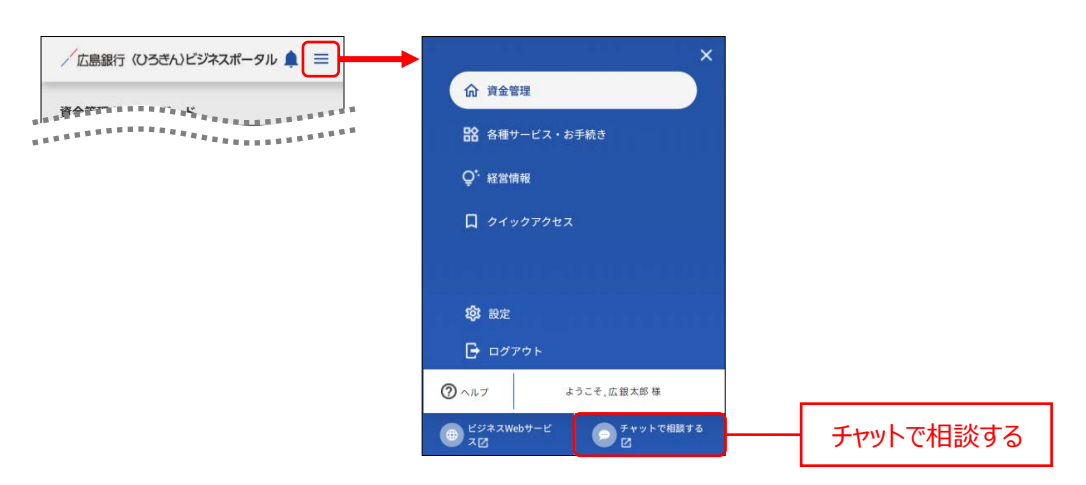

### 2. チャットメイン画面が表示されます。

メッセージを入力後、「送信」ボタンをクリックしてください。

▶▶ パソコン ◀◀

| お客さま・担当者招待の表示 |
|---------------|
|               |
|               |
| 送信            |

①チャット(本画面)へのボタン

②担当者連絡先表示画面へのボタン(基本不使用)

担当者連絡先一覧を表示します。担当者を選択すると連絡先が表示されます。

③チャットルーム名編集ボタン(基本不使用)

クリックするとチャットルーム名編集ダイアログが表示されます。

チャットルーム名を編集し、「保存」ボタンをクリックするとチャットルーム名が変更できます。

④チャット参加者追加ボタン(基本不使用)

クリックするとチャット参加者追加ダイアログが表示されます。

文字を入力するとユーザの候補が表示され、選択し「保存」ボタンをクリックすると

チャットのメンバーを追加できます。

### ▶▶ スマートフォン ◀◀

まずは、チャットメイン画面から「チャット画面へ」ボタンをタップし、チャット画面を開いてください。 その後の操作は、パソコンと共通です。

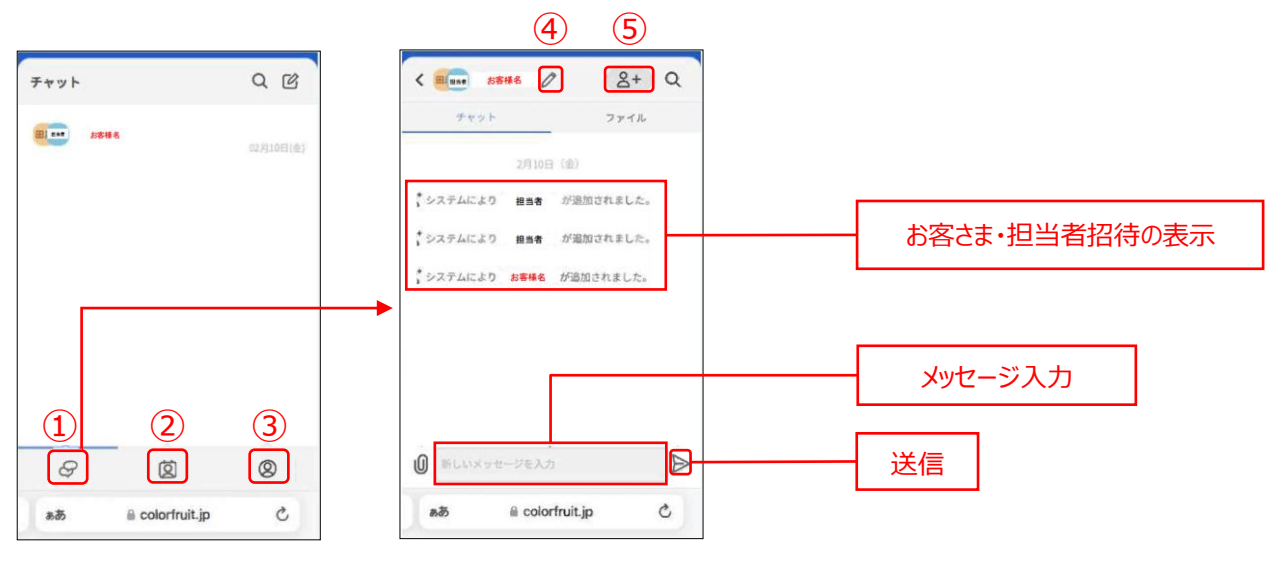

①チャット画面へ (次ページ)のボタン

②担当者連絡先画面へのボタン(基本不使用)

担当者一覧が表示されます。担当者をタップすると連絡先詳細を表示します。

- ③お客さま情報画面へ(基本不使用)
- ④チャットルーム名編集ボタン(基本不使用)

タップするとチャットルーム名編集ダイアログが表示されます。チャットルーム名を編集し、「保存」ボタンをタップ するとチャットルーム名が変更できます。

⑤チャット参加者追加ボタン(基本不使用)

タップするとチャット参加者追加ダイアログが表示されます。

文字を入力するとユーザの候補が表示され、選択し「保存」ボタンをタップするとチャットのメンバーを追加できます。

3. メッセージ送信画面では、担当者とのメッセージのやり取りが表示されます。

### パソコン <</p>

1958年 & ぷ☆社広島取行 00/10 05-44 編生活み 承知しました。 お待ちしております。 05-44

a colorfruit.jp

新しいメッセージを入力

D

C

0

ඝන

| Fyrsh       Q (6)       ####################################                                                                                                    | 広島銀行                                                                                 |                                      |                                                            |                  |          | 🔵 ಕತ                               | \$≥\$         |   |          |     |
|----------------------------------------------------------------------------------------------------|--------------------------------------------------------------------------------------|--------------------------------------|------------------------------------------------------------|------------------|----------|------------------------------------|---------------|---|----------|-----|
|                                                                                                    | Fryk                                                                                 | Q (8)                                | 周当時お客さま                                                    | 0 (Y+y)          | 2718 28章 |                                    | <u>8</u> +    |   |          |     |
|                                                                                                    | (第2419年の谷さま                                                                          |                                      |                                                            |                  |          |                                    |               |   |          |     |
|                                                                                                    |                                                                                      |                                      |                                                            |                  |          |                                    | . 02/10 08:30 |   |          |     |
| Elife Administration (2009) Extended     Elife Administration (2009)     Elife Administration (2009)     Elife Adm |                                                                                      |                                      |                                                            |                  |          | 2月16日の15時に個入の相談の<br>事前に資料を送っておきます。 | のため筋関したい。     | Г |          | 211 |
|                                                                                                    |                                                                                      |                                      |                                                            |                  |          |                                    | 0700843       |   | 送信済みメッセー | シ   |
| まま 4.45m2(ま): (0700H ままか<br>おりしました:<br>お持ちしております。     ・     ・     担当者からのメッセー     ・                                                                                                    |                                                                                      |                                      |                                                            |                  |          | star                               |               |   |          |     |
|                                                                                                    |                                                                                      | E                                    | 10日報 なごへりに見取り<br>研知(1,10)、た                                | 02/10.09.44 編集済み | 7        |                                    |               | ſ | ロビネシシの人気 |     |
| ④ 新Lい×>セージを入力                                                                                                    |                                                                                      | <u></u>                              | あ待ちしております                                                  |                  |          |                                    | -             |   | 担ヨ有からのメッ | ビーン |
|                                                                                                    |                                                                                      |                                      | 6                                                          |                  |          |                                    |               | L |          |     |
|                                                                                                    |                                                                                      | . (                                  | 新しいメッセージを入た                                                |                  |          |                                    | ⊳             | L |          |     |
| スマートフォン 🛋                                                                                                    | 77-                                                                                  | トフォン                                 | 新しいメッセージを入力                                                |                  |          |                                    | ⊳             | L |          |     |
| スマートフォン ◀◀                                                                                                    | スマー                                                                                  | トフォン                                 | 新しいメッセージを入力                                                |                  |          |                                    | A             | L |          |     |
| スマートフォン <b>く</b>                                                                                                    |                                                                                      | レ<br>トフォン<br>E <i>0</i>              | ELUX7E-98A                                                 |                  |          |                                    |               | L |          |     |
| スマートフォン ◀◀<br>■■■ お寄さま                                                                                                    | スマー<br>(1000) お客さま                                                                   | トフォン<br><sup>E</sup> 0               | 8+ Q                                                       |                  |          |                                    |               | L |          |     |
| スマートフォン        ************************************                                                                                                    | スマー<br>(R)(201)<br>ポキット                                                              | トフォン<br><sup>E</sup> 0               | 81.4x78-9813<br><b>8</b> + Q<br>77771                      |                  |          |                                    |               | L |          |     |
| スマートフォン        ##        ##        ##        ##        ##        ##        ##        ##                                                                                                    | スマー<br>(R)時間 お客さる<br>チャット                                                            | トフォン<br>F <i>0</i>                   | 8+ Q.                                                      |                  |          |                                    |               | L |          |     |
| スマートフォン        ####        ####        ####        ?***     ?>***                                                                                                    | ・<br>スマー<br>:<br>: (1999) お客さま<br>チャット                                               | トフォン<br>= <i>0</i>                   | 8+ Q<br>7711                                               |                  |          |                                    |               | L |          |     |
| スマートフォン        ***ット     2ァイル                                                                                                    | ・<br>スマー<br>( 1000 お茶さ2<br>デヤット                                                      | トフォン<br><sup>E</sup> 0               | ВL0х+t-9£Л                                                 |                  |          |                                    |               | L |          |     |
| スマートフォン     く       ボキさま     2+       ゲヤット     ファイル                                                                                                    | <ul> <li>スマー</li> <li>ホマット</li> <li>2月16日の15</li> </ul>                              | トフォン<br>E 0<br>時に個入の相談のた             | ВLUX78-96ЛЛ<br><b>2+</b> Q<br>777Л<br>ОБАЛЯЦСЕЦ            |                  |          |                                    |               | L |          |     |
| スマートフォン       く         デキット       ステイル         2月16日の15時に個入の相談のため訪問したい、<br>特前に資料を送っておきます。                                                                                                    | <ul> <li>スマー</li> <li>スマー</li> <li>チャット</li> <li>2月16日の15</li> <li>事前に資料を</li> </ul> | トフォン<br>E 0<br>時に個人の相談のた<br>送っておきます。 | ВLUX78-96ЛЛ<br><b>2+</b><br><b>27</b><br>СБЛЯВСЕСК         |                  |          |                                    |               | L |          |     |
| スマートフォン       く         アヤット       ファイル         2月16日の15時に個人の相談のため訪問したい、<br>時前に資料を送っておきます。       送信済みメッセージ                                                                                                    | 7<br>スマー<br>ポロー<br>ポキささ<br>デャット<br>2月16日の15<br>事前に資料を                                | トフォン<br>E 0<br>時に個人の相談のた<br>送っておきます。 | ВLUX78-96ЛЛ<br><b>2+</b><br><b>2+</b><br><b>2</b><br>777Л. |                  | 送信涕      | 音みメッセージ                            |               | L |          |     |

担当者からのメッセージ

ご確認ください

チャットを利用した、他人の権利の侵害、公序良俗に反する記載、その他当行が不適当・不適切と認める記載は禁止します。

### 資料を添付する場合

1. ファイルなどを添付する場合は、メッセージ入力欄の左にある「添付」アイコンをクリックしてください。

### ▶▶ パソコン ◀◀

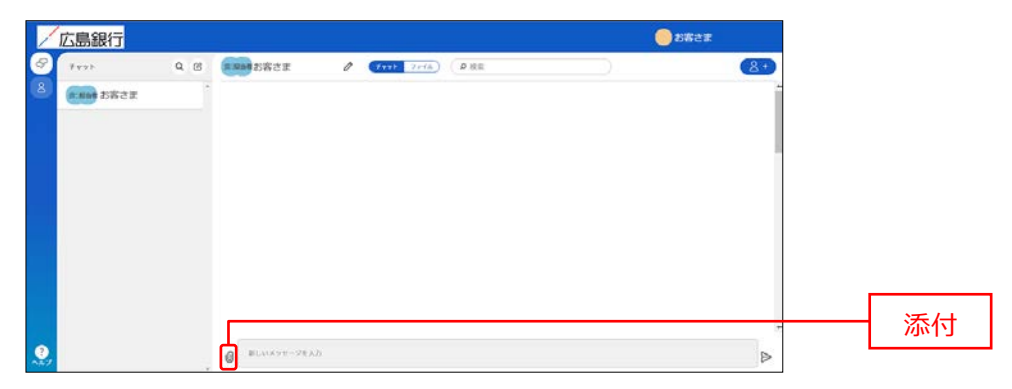

※パソコンの場合、ファイルを画面に直接ドラッグ&ドロップすることでもファイルをアップロードできます。

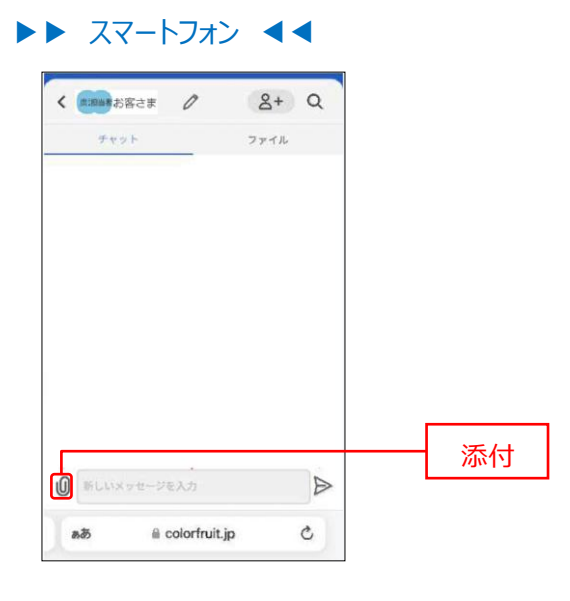

2. ファイルを選択し、「送信」アイコンをクリックしてください。

### ▶▶ パソコン ◀◀

ウィンドウが開きますので、添付したいファイルを選択し「開く」ボタンをクリックしてください。 ファイルが添付されたことを確認し、「送信」アイコンをクリックしてください。

| ★ クイック アクセス ★ クイック アクセス デスクトップ ★ デスト用.docx       | ~<br>~                          | 添付するファイルを選択 |
|--------------------------------------------------|---------------------------------|-------------|
| ファイル名(N):                                        | すべてのファイル (*.*) 〜<br>開く(O) キャンセル | 開く          |
| 「広島銀行<br>「 「 「 「 「 「 」 」 「 」 」 、 「 」 、 、 、 、 、 、 | <b>2 XR 2 X</b>                 |             |
|                                                  | -                               | 添付ファイル送信    |

### ▶▶ スマートフォン ◀◀

OS(iPhone,Android)標準のファイルダイアログが表示されます。 添付したいファイルをタップし、ファイルが添付されたことを確認し、「送信」アイコンをタップしてください。 3.メッセージ送信画面の送信済みメッセージに、添付したファイルが表示されます。

| ト バソコン                                                                                                    | • •            |                 |             |             |            |
|----------------------------------------------------------------------------------------------------|----------------|-----------------|-------------|-------------|------------|
| /広島銀行                                                                                                    |                |                 | <u></u> 883 | z           |            |
| S 1775 Q                                                                                                    | G CRANTER /    | Pert 2rda) (PRR |             | 8+          |            |
| 1582E                                                                                                    |                |                 |             |             |            |
|                                                                                                    |                |                 |             |             |            |
|                                                                                                    |                |                 |             | 1           |            |
|                                                                                                    |                |                 |             |             |            |
|                                                                                                    |                |                 |             |             |            |
|                                                                                                    |                |                 |             |             |            |
|                                                                                                    |                |                 | (C.)        | 11/15/08-01 | - 送信済みファイル |
|                                                                                                    |                |                 | U 9.2 Mala  | -           |            |
|                                                                                                    | BLACKYT-ZEAD   |                 |             | ⊳           |            |
|                                                                                                    |                |                 |             |             |            |
|                                                                                                    |                |                 |             |             |            |
|                                                                                                    |                |                 |             |             |            |
| 1 PRIME TO THE A                                                                                                    | 8+ 0           |                 |             |             |            |
| Competer D                                                                                                    | AT Q           |                 |             |             |            |
| デャット                                                                                                    | ファイル           |                 |             |             |            |
|                                                                                                    |                |                 |             |             |            |
|                                                                                                    |                |                 |             |             |            |
|                                                                                                    |                |                 |             |             |            |
|                                                                                                    |                |                 |             |             |            |
|                                                                                                    |                |                 |             |             |            |
|                                                                                                    |                |                 |             |             |            |
|                                                                                                    |                |                 |             |             |            |
|                                                                                                    |                |                 |             |             |            |
|                                                                                                    |                |                 |             |             |            |
| 09:01                                                                                                    | @ 7.2.F.H.xisx | 送信済み            | ・ファイル       |             |            |
|                                                                                                    | D              | L               |             |             |            |
| Carry and a service of the service of the service o |                |                 |             |             |            |
| að ⊜ colorf                                                                                                    | ruit.jp Č      |                 |             |             |            |
| A                                                                                                    |                |                 |             |             |            |

# 経営情報

### 経営情報

経営情報では当行からのおすすめ情報をご確認いただけます。

1. 「経営情報」メニューをクリックしてください。

#### ▶▶ パソコン ◀◀

| 1000                           |                                                                                                    |                                                                                                    |                            |            |
|--------------------------------|----------------------------------------------------------------------------------------------------|----------------------------------------------------------------------------------------------------|----------------------------|------------|
| N N                            | 『金管理ダッシュボード                                                                                                    | DR-R >                                                                                                    | 入出全明細 ン 話文書業務 ン            |            |
| N80-23-8                       | TSTORNMOCHERSEN                                                                                                    | 0 ×+t-9-2106t                                                                                                    | 広島銀行からのご提案                 |            |
| FRID<br>121410                 | ¥2,500,000                                                                                                    | <ul> <li>2000-00-00 金融機関からのメッセージタイトル</li> <li>2000-00-00 金融機関からのお知らせタイトル</li> </ul>                                                                                                    | (ひろぎん) ビジネスボータルロー<br>ンのご案内 | ☆マみちが手 + □ |
| 04907942                       |                                                                                                    |                                                                                                    | 以下の直要を上部にお使人中止み強うま<br>す。   |            |
|                                |                                                                                                    |                                                                                                    | ¥2,000,000                 |            |
|                                |                                                                                                    |                                                                                                    |                            |            |
|                                |                                                                                                    | 1-25A6 1                                                                                                    | (Maile 55)                 |            |
| l                              |                                                                                                    | 672461                                                                                                    | 1/1<br>1/1                 |            |
|                                | BORNE MADER: 0                                                                                                    | Lycas -                                                                                                    | 1/1                        |            |
|                                | 各口級利益 #RC(#81:5 0<br>(名名明) (名明)<br>#2195年 (名明)<br>#219567 (名日)                                                                                                    | 6.52851<br>(843.10038)<br>(938.10038)<br>(9498,20222)                                                                                                    |                            |            |
|                                | 802845 #8048111 0<br>E2897 84733<br>813947 9<br>¥1,000,000 > ¥1,000                                                                                                    | A                                                                                                    |                            |            |
| ≤94×8607-<br>≤12               | 612816 (RC101:1 0)                                                                                                    |                                                                                                    |                            |            |
| C//5.4867-<br>212<br>7-51.7887 | ECERA #80001100                                                                                                    | (A) (100<br>(A) (100<br>(A) |                            |            |
|                                | ECEME #500013 0<br>Law<br>Harry<br>V1,000,000 →<br>Mint / 1,000,000 →<br>Mint / 1,000,000 →<br>Mi | 1000 + 1000 + 10000 + 10000 + 10000 + 10000 + 10000 + 10000 + 100000 + 10000 +                                                                                                    |                            |            |

#### ▶▶ スマートフォン ◀◀

ヘッダーにある三本線のアイコン「≡」をタップすると、メニューが開きます。「経営情報」メニューをタップしてください。

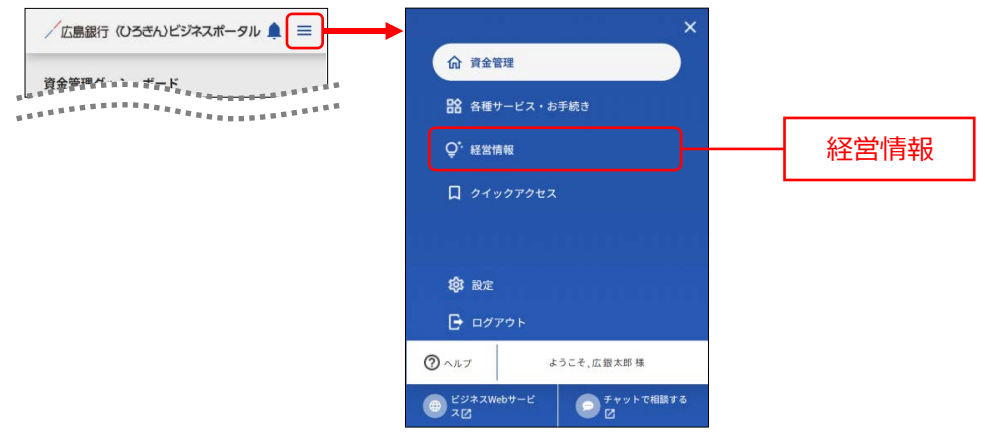

2. おすすめ情報が表示されます。内容を確認する場合は対象のおすすめリンクをクリックしてください。

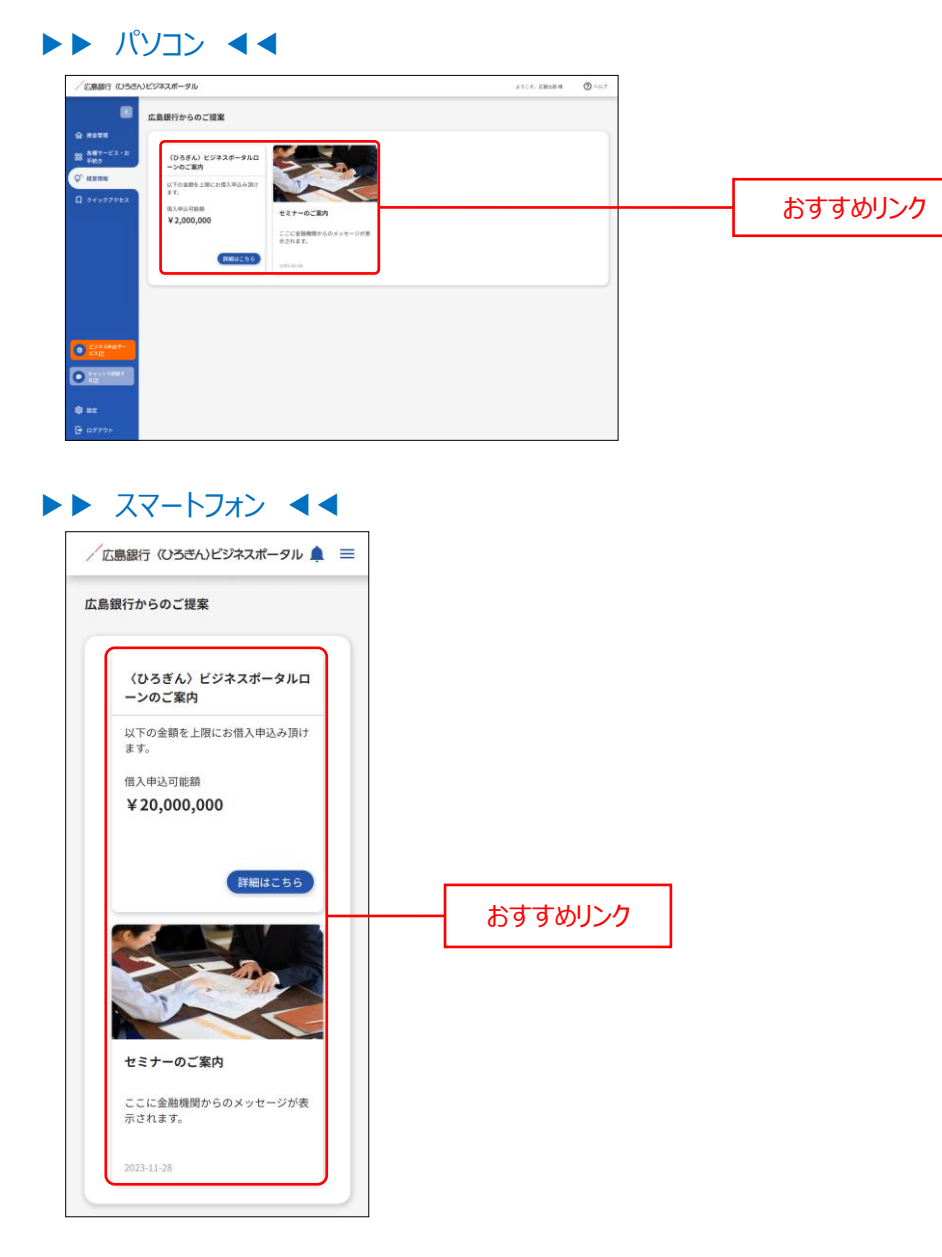

# Web 当貸受付サービス

### Web 当貸受付サービス

ビジネスポータル上で、当座貸越の借入申込みをすることができます。また、お借入内容の照会も可能です。 操作方法の詳細は別途作成の「〈ひろぎん〉Web 当貸受付サービスご利用マニュアル」をご参照ください。 ※当行と当座貸越契約を締結いただいている方のみご利用いただけます。 ※利用権限を付与されていない管理者ユーザ・一般ユーザは表示されません。 ※当座貸越契約を締結しているにもかかわらず、Web 当貸受付サービスへ遷移できない場合は、

お取引店へご確認ください。

#### **1.** 「Web 当貸受付サービス」メニューをクリックしてください。

#### ▶▶ パソコン ◀◀ 広意銀行 (ひろさん)ビジネスボータル ようこで、 広駅大田 様 0~ 資金管理ダッシュボード 広島銀行からのご提覧 2000-06-01 金融機関からのメッセージタイト/ 2000-06-01 金融機関からのお知らセタイトル (ひろぎん) ビジネスボータルロ ンのご室内 ¥2.500.000 Web 当貸受付 サービス лжан +328ая на 1234567 ¥1,000,000 > ¥1,000,000 EBA1 00817 0303 81818 2222223 > ¥500,000 BLUPP-0 0

#### ▶▶ スマートフォン ◀◀

ヘッダーにある三本線のアイコン「≡」をタップすると、メニューが開きます。「Web 当貸受付サービス」メニューを タップしてください。

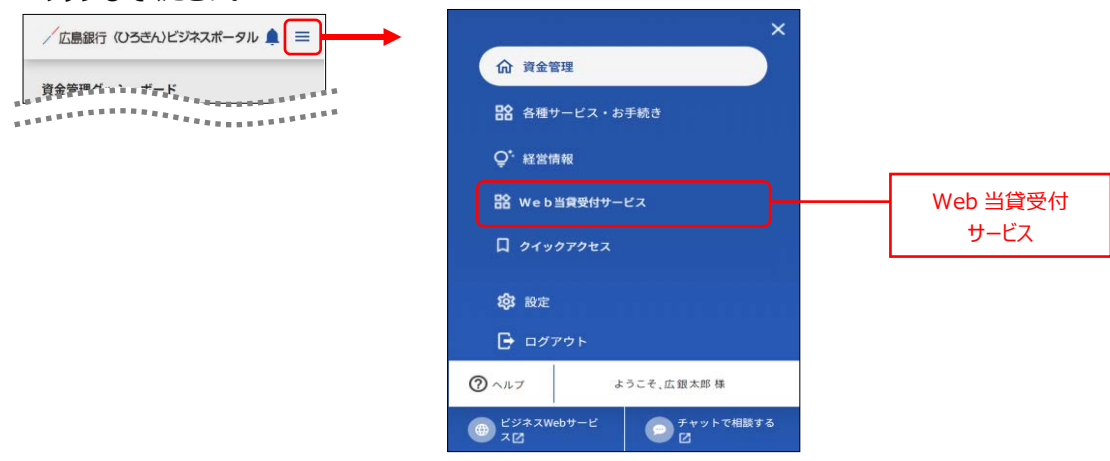

- **2.** 「Web 当貸受付サービス」の説明ページが表示されます。 「利用する」をクリックします。
  - ▶▶ パソコン ◀◀

| /広島銀行 (ひろぎ) | 5)ビジネスボータル                                             | 1014.008 775218 | (n) ~~~ |         |
|-------------|--------------------------------------------------------|-----------------|---------|---------|
| 1           |                                                        |                 |         |         |
| \$ ####     | Web当貸受付サービス                                            |                 |         |         |
| 日金 各種サービス・お | Web当覚想がサービス                                            |                 |         |         |
| 0" 112101   | ご契約の当座発程契約の借入種実内で、新規借入・課結借入の中込予続きをビジネスボータル上にて行うことができます |                 |         |         |
| Bg Web当算要付サ |                                                        |                 |         |         |
|             |                                                        |                 |         | 利用する    |
|             | Charac 22                                              | NUE V C Z       |         | 13/13/2 |
|             |                                                        |                 |         |         |
|             |                                                        |                 |         |         |
| C983867-    |                                                        |                 |         |         |
| C EXE       |                                                        |                 |         |         |
|             |                                                        |                 |         |         |
| \$ 8E       |                                                        |                 |         |         |
| B ¤Ø7⊅⊦     |                                                        |                 |         |         |

### ▶▶ スマートフォン ◀◀

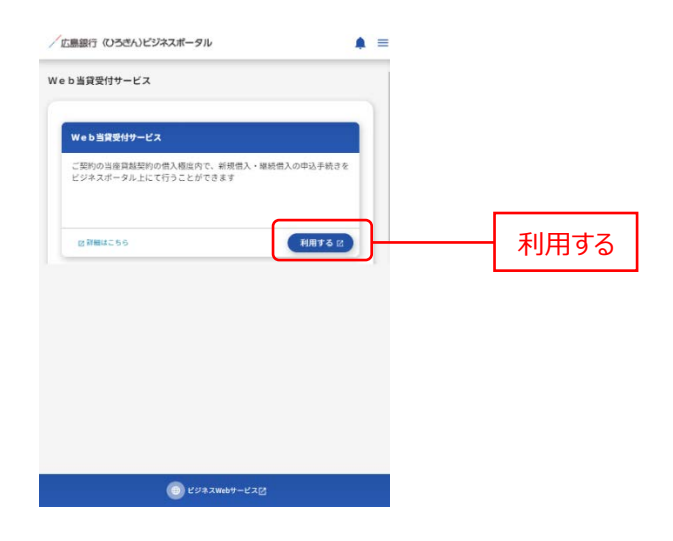

3.「Web 当貸受付サービス利用規定」が表示されます。

内容を確認し、「同意する」をクリックすると「Web 当貸受付サービス」のサービスページが表示されます。 規定同意は、初回利用時のみ表示されます。

| Web当貸受付サービス                                                                                                    |    |
|----------------------------------------------------------------------------------------------------|----|
| 利用規定                                                                                                    |    |
| Web 当我受付サービス利用规定                                                                                                    |    |
| <ol> <li>本現定の範囲</li> </ol>                                                                                                    | i. |
| Web 当峰受付サービス利用規定(以下「木規定」といいます)は、株式会社広島銀行(以下<br>「当行」といいます)が提供する「Web 当賃受付サービス」の利用に関して定めたものです。                                                                                         |    |
| 「Web 当像受付サービス」は、当行が提供する(ひろさん)ビジネスボータルサービス(以下<br>「ビジネスボータル」といいます)を利用して、当行との確応おける当座負担取引に係る借入<br>申込、服会等を行うサービス(以下「キサービス」といいます)をいいます。                                                   |    |
| 本サービスの申込人(以下「契約者」といいます)は、未増定の内容を増加したとで、本サー<br>ビスを利用することを承認して申し込むものとし、当行がこれを承認して契約者に対してまサ<br>ービスを提載する原には、当行と契約者との後の影明す面付容量のけた、ビジスペータル利<br>用規定および考規定が適用されるものとします。また、本サービスを利用して行われる当協員 |    |

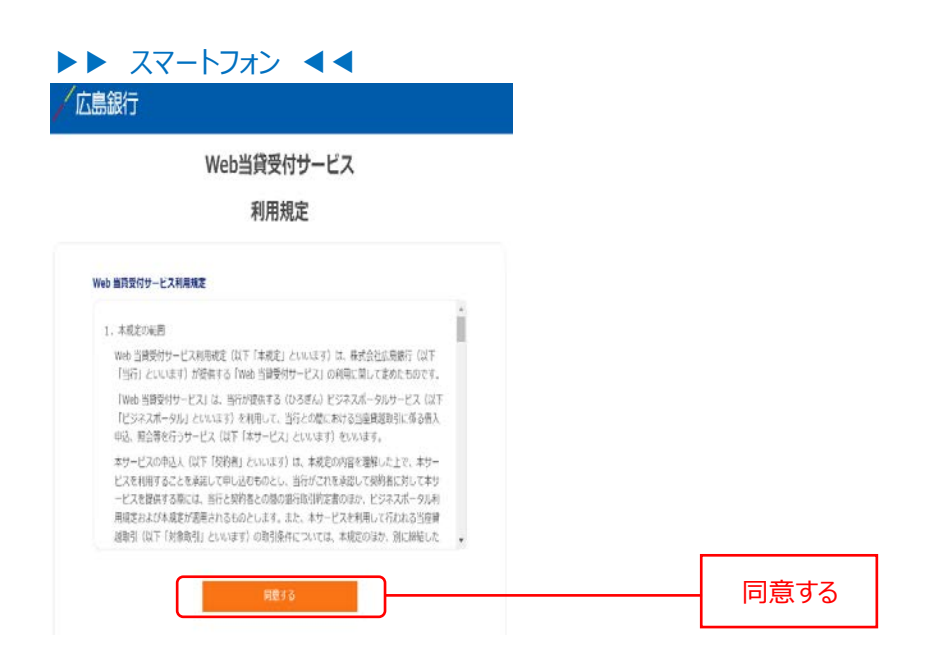

| Web当貸受付サービス     |             |  |
|-----------------|-------------|--|
| [ご利用(<br>8時~21時 | いただける時間]    |  |
|                 |             |  |
|                 | お申込み(新規・維約) |  |
|                 | 承認 · 收消     |  |
|                 | 影中这時内容機關    |  |
|                 | お借入内容和会     |  |

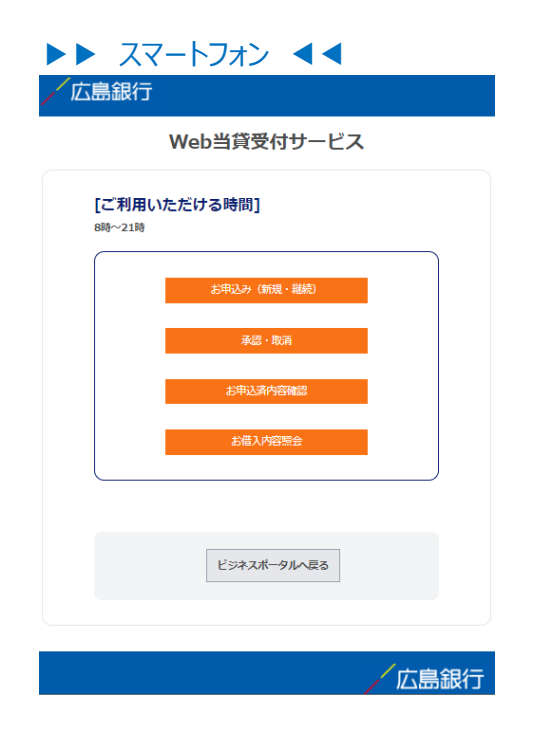

操作方法詳細は、「〈ひろぎん〉Web 当貸受付サービスご利用マニュアルを参照ください。